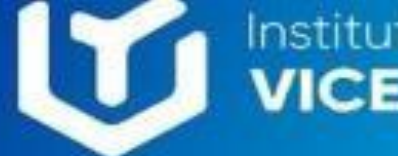

Instituto Superior Tecnológico VICENTE ROCAFUERTE

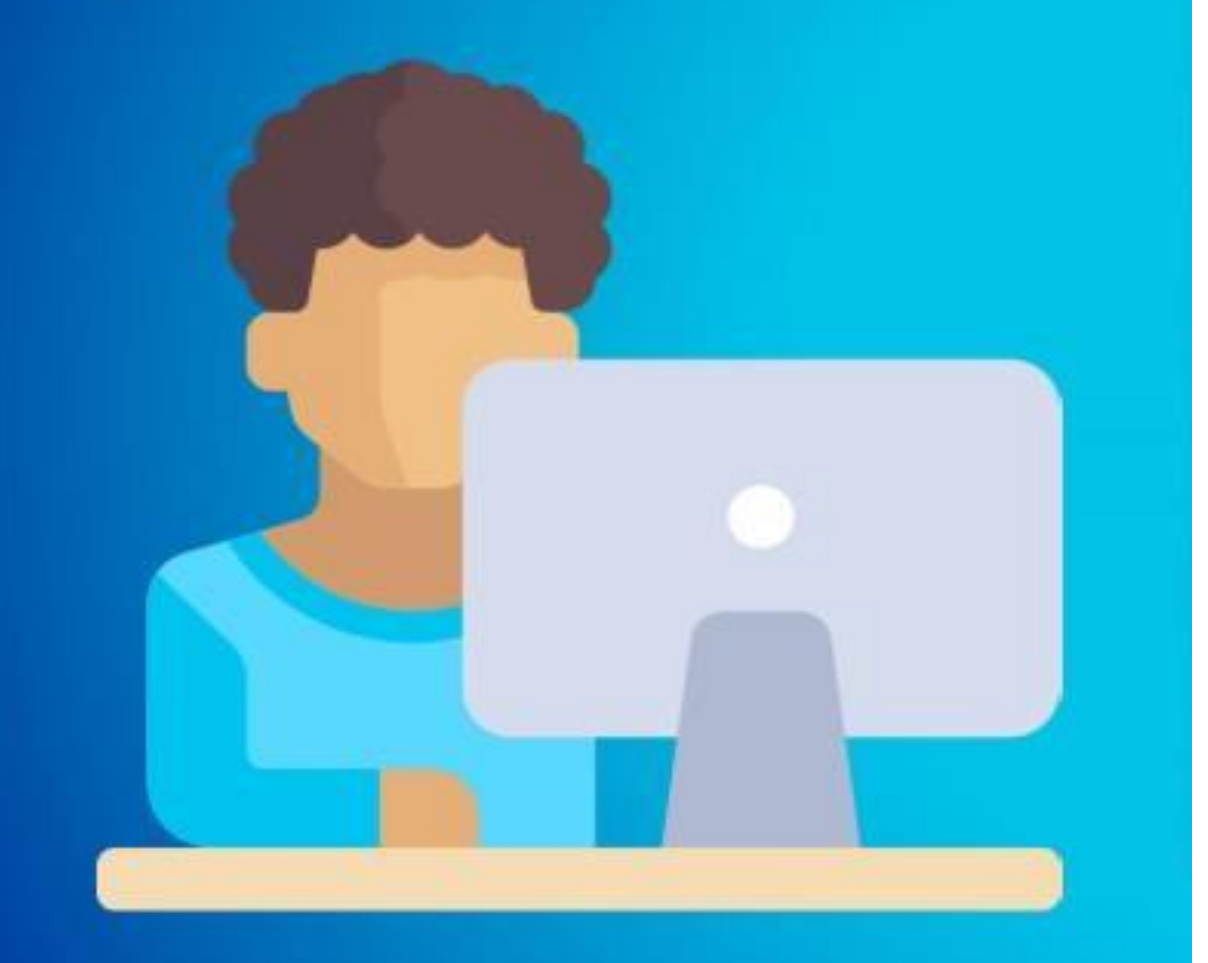

# MATRICULACIÓN 2025-I

Proceso de matrícula

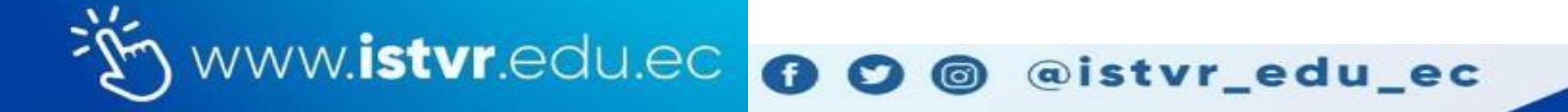

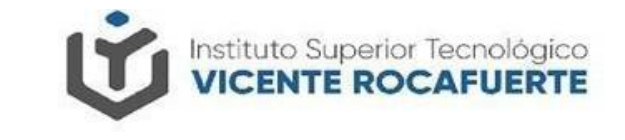

Iniciar sesión con las credenciales de acceso

□ Actualización de Datos (Ficha Personal)

□ Solicitud de Matrícula / Carga de requisitos

□ Selección de asignaturas y paralelo

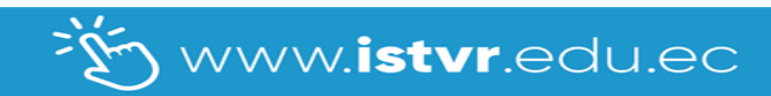

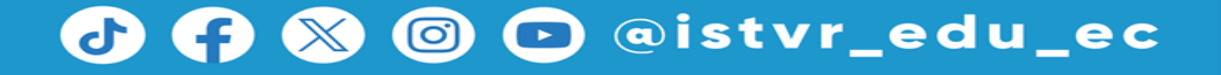

Iniciar sesión con las credenciales de acceso
 ECUADOR

Para iniciar Sesión en el Sistema Integrado de debes dirigirte al siguiente enlace http://siga.institutos.gob.ec:8080/si ga-web/

Usuario: número de cédula.

Clave: Clave Asignada

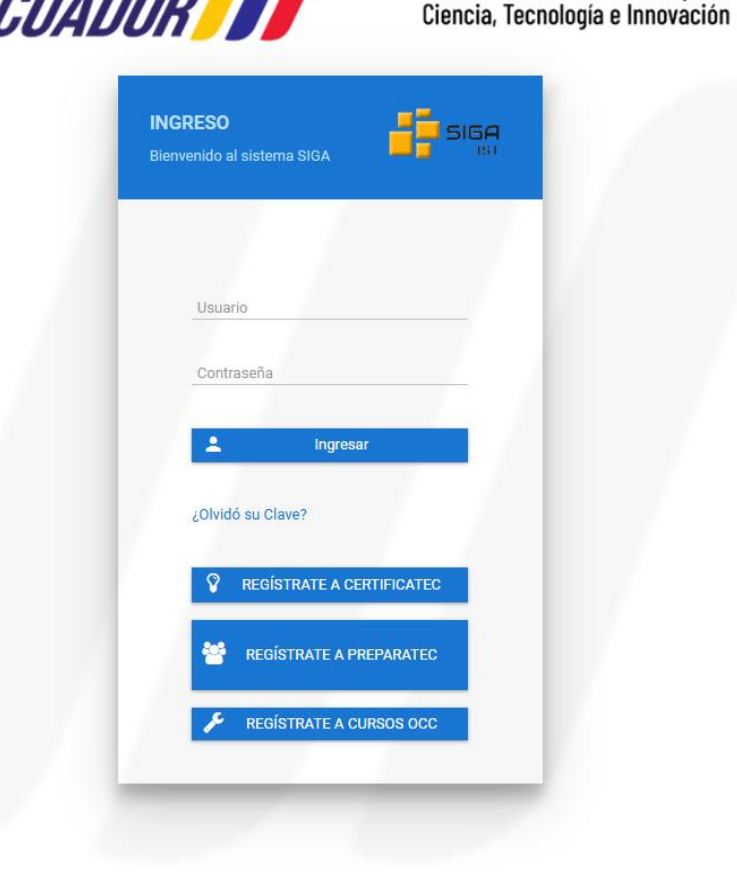

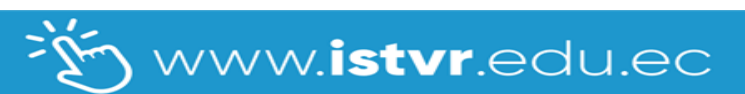

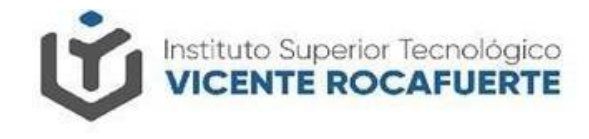

Secretaría de Educación Superior,

Punto de Atención al Usuario: Whymper E7-37 y Alpallana, edificio befos, dura Edificio Matriz: Alpaliana E7-183 entre Av. Diego de Almagro y Whymper. Código Postal: 170518. Quito - Ecuador Teléfono: 593-2 3934-300

🗩 @istvr\_edu\_ec

ECUADOR

 $\bigcirc$ 

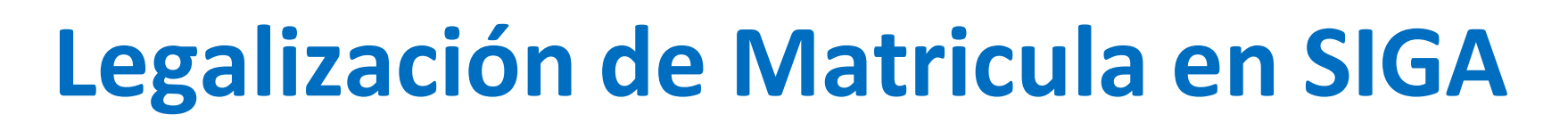

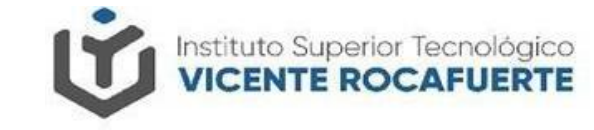

### Iniciar sesión con las credenciales de acceso

**Atención.** Sí eres estudiante de primera matrícula y es la primera vez que ingresas a SIGA, debes realizar el cambio de contraseña obligatorio.

- 1. Clic en el ícono
- 2. Clic en la opción "Cambio de clave"
- 3. Digita la clave anterior
- 4. Digita la nueva clave
- 5. Confirma la nueva clave
- 6. Clic en Aceptar
- 7. Inicia sesión en SIGA

www.**istvr**.edu.ec

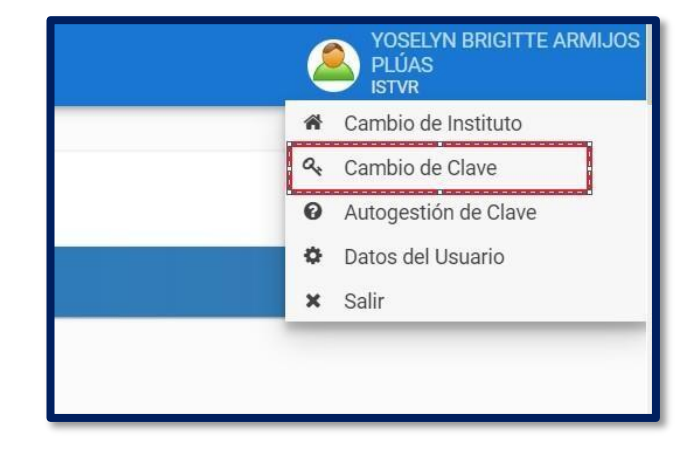

| nbio de Clave    |   |  |
|------------------|---|--|
| Clave Anterior:  | * |  |
| Nueva Clave:     | * |  |
| Confirmar Clave: | * |  |

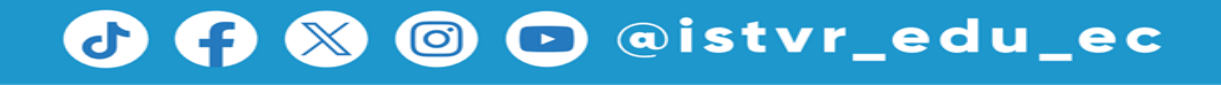

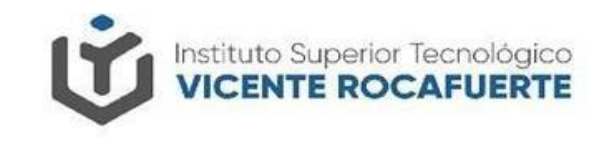

@istvr\_edu\_ec

 $\bigcirc$ 

### □ Actualización de Datos (Ficha Personal)

El primer paso para iniciar el proceso de matriculación en SIGA, es la Actualización de la ficha personal. Recuerda debes completar esta acción, caso contrario no será válida tu solicitud de matrícula.

Clic en el ícono de Inicio

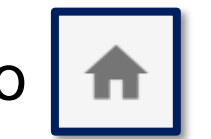

| SIGA   INSTITUTOS |                                        | ALBERTO FABARA |
|-------------------|----------------------------------------|----------------|
| Módulos           | SISTEMA INTEGRADO DE GESTION ACADEMICA |                |
| Bienvenid@        |                                        |                |

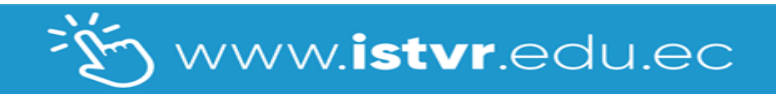

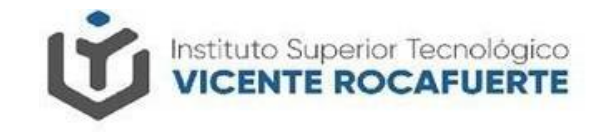

🕞 @istvr\_edu\_ec

 $\bigcirc$ 

### □ Actualización de Datos (Ficha Personal)

Se desplegará un menú lateral, clic en la opción "Académico"
 Clic en el menú "Estudiante"
 Clic en la opción "Ficha Personal"

| ÷. | SIGA   INSTI | TUTOS |                        |
|----|--------------|-------|------------------------|
| ♠  | Módulos      | # ≡   | MÓDULO DE ACADÉMICO    |
|    |              |       | Estudiante ~           |
|    | Academico    |       | Solicitud de Matrícula |
|    |              |       | Mi Semestre            |

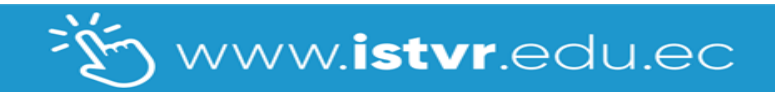

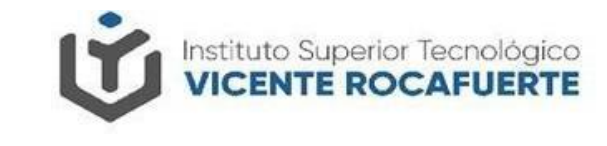

@istvr\_edu\_ec

 $( \bigcirc )$ 

### Actualización de Datos (Ficha Personal)

En la opción Ficha Personal. Debes llenar todos los campos con la información solicitada actualizada de manera veraz. Adicional deberás subir una foto tipo pasaporte con fondo blanco dando clic en el botón cargar foto. (No debes subir selfies, fotos grupales, frente al espejo)

| tudiante         |                               |              |   |                       |              |
|------------------|-------------------------------|--------------|---|-----------------------|--------------|
| Datos Personales |                               |              |   |                       |              |
|                  | Tipo de Documento:            | ~ <b>*</b>   |   | Número de Documento:  | 0923941173 * |
|                  | Primer Apellido:              | GABRIELA     | * | Segundo Apellido:     | JUSTINA      |
|                  | Primer Nombre:                | MARTINEZ     | * | Segundo Nombre:       | PINTA        |
|                  | Sexo:                         | ~ <b>*</b>   |   | Género:               | FEMENINO V * |
|                  | Fecha de Nacimiento:          | 13-12-1986 * |   | Tipo de Sangre:       | ×*           |
| Cargar Foto      | tado Civil:                   | ×*           |   |                       |              |
| Ju               | Etnia:                        | MESTIZO      | ~ | Pueblo/Nacionalidad:  |              |
|                  | iene Discapacidad:            | No 🗸 \star   |   | Tipo de Discapacidad: |              |
| 62               | Porcentaje Discapacidad:      | %            |   | Nro. Carnet:          |              |
|                  | Tipo Enfermedad Catastrófica: |              | ~ |                       |              |

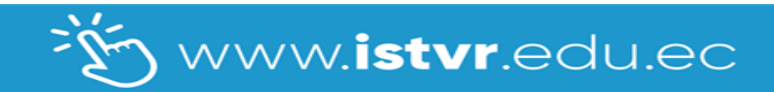

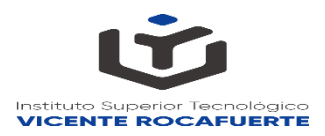

Actualización de Datos (Ficha Personal)

- Clic el botón Seleccionar
- Elige tu foto y clic en el botón "Aceptar".

La foto debe ser de tipo carnet, estar en formato JPEG, JPG o PNG y no pesar más de 1MB.

Ejemplo de foto

 $\bigcirc$ 

| Carga de Archivo       |                  |
|------------------------|------------------|
| Tipo de Documento:     | Foto             |
| Extensiones Aceptadas: | jpeg, png, jpg   |
| Tamaño Máximo:         | 1024 KB          |
|                        | + Seleccionar    |
| Nombre de Documento:   |                  |
|                        | Aceptar Cancelar |

NO debes cambiar el Tipo de Documento en la parte superior.

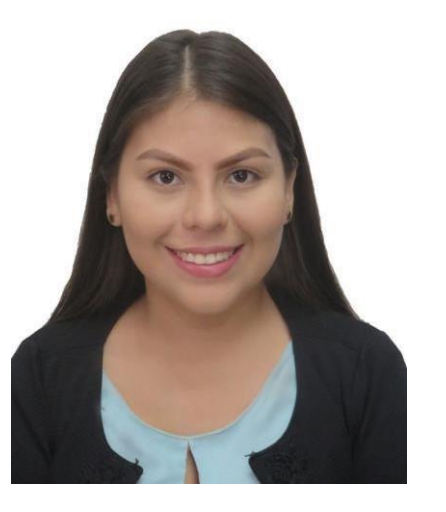

🖸 @istvr\_edu\_ec

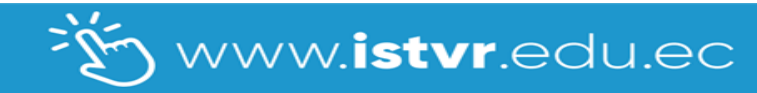

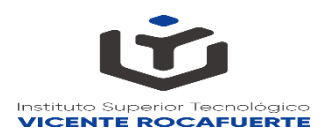

🗩 @istvr\_edu\_ec

 $\bigcirc$ 

### Actualización de Datos (Ficha Personal)

Luego de verificar que la información sea la correcta, haz clic en el botón **Guardar**. Podrás visualizar un mensaje de confirmación que indica que los datos se han guardado correctamente.

| Tipo de Colegio:                                                                                                    |
|----------------------------------------------------------------------------------------------------|
| Ocupación:Image: Compact Compact Comp |
| El estudiante para qué emplea sus ingresos?Image: Compara de la Gratuidad:Mantiene la Gratuidad:Image: Compara de la Gratuidad:Recibe Pensión Diferenciada:Image: Compara de la Gratuidad:Recibe Bono de Desarrollo:Image: Compara de la Gratuidad:Nivel de Formación del Padre:Image: Compara de la Gratuidad:                                                                                                    |
| Mantiene la Gratuidad:Image: Comparison of the comparison of the comparison o |
| Recibe Pensión Diferenciada:           Recibe Bono de Desarrollo:           Nivel de Formación del Padre:                                                                                                    |
| Recibe Bono de Desarrollo:                                                                                                    |
| Nivel de Formación del Padre:                                                                                                    |
|                                                                                                    |
| Nivel de Formación de la Madre:                                                                                                    |
| Ingreso Total en el Hogar:                                                                                                    |
| Cantidad de Miembros en el Hogar:                                                                                                    |

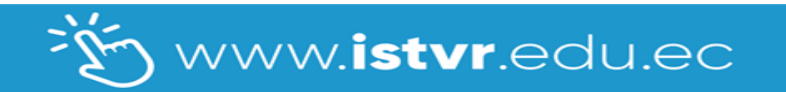

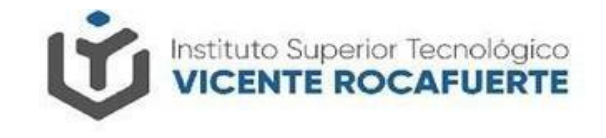

🕞 @istvr\_edu\_ec

### □ Solicitud de Matrícula / Carga de requisitos

Una vez completado el proceso de actualización de datos, el siguiente paso realizar el proceso de **Solicitud de Matrícula.** 

Clic en el menú "Estudiantes"
Clic en la opción "Solicitud de Matrícula"

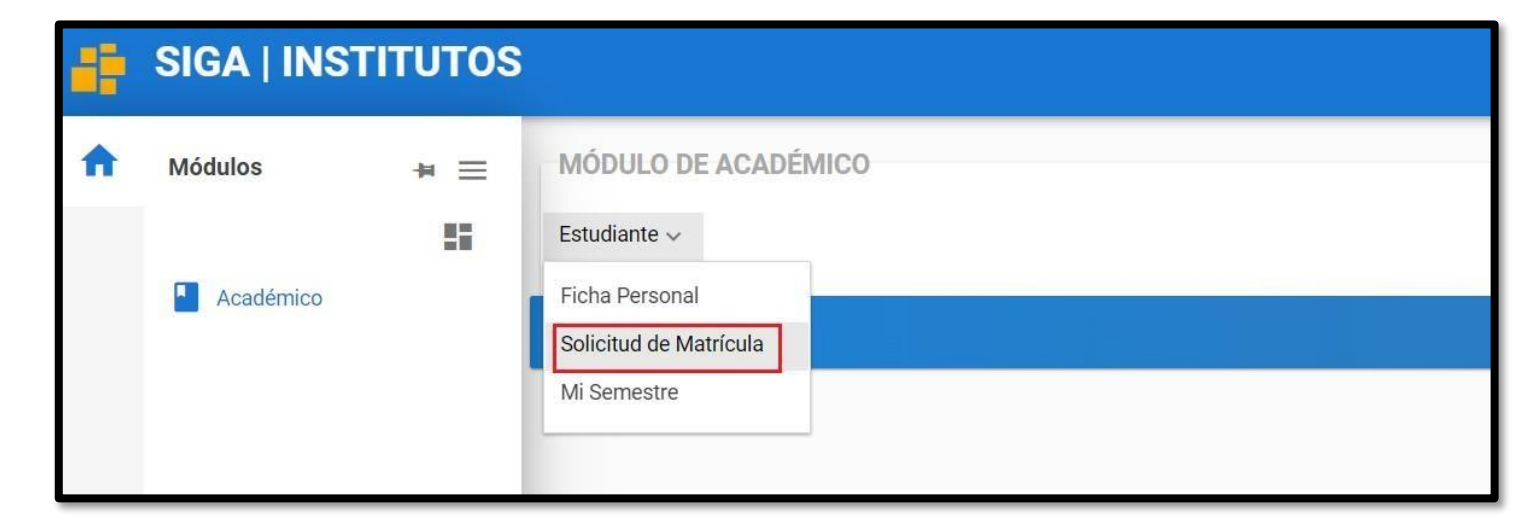

 $( \bigcirc )$ 

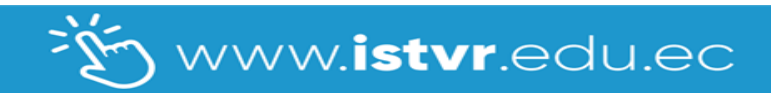

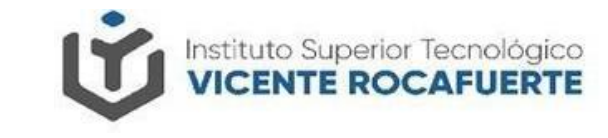

@istvr\_edu\_ec

## Legalización de Matricula en SIGA

### □ Solicitud de Matrícula / Carga de requisitos

- □ Verifica tu información Académica y personal.
- □ Selecciona el paralelo, jornada, nivel declarado en Siga.

| SIGA   INS  | STITUTOS               |                                           |     |          | ALBERTO FA |
|-------------|------------------------|-------------------------------------------|-----|----------|------------|
| Solicitud   | de Matrícula           |                                           |     |          |            |
| Período     |                        |                                           |     |          |            |
| Instituto:  | 32 INSTITUT            | O SUPERIOR TECNOLÓGICO VICENTE ROCAFUERTE |     |          |            |
| Período:    | 23 2022-1P             |                                           |     |          |            |
| Estudiante: | 0932414089 FABARA      | MORAN ALBERTO DANIEL                      |     |          |            |
| Centro de l | Estudios:              | MATRIZ-GUAYAQUIL                          | ~   |          |            |
| Centro de l | Estudios:              | MATRIZ-GUAYAQUIL                          | ×   |          |            |
| Tipo de Ma  | atrícula:              |                                           | *   |          |            |
| Carrera:    |                        |                                           |     | <u> </u> |            |
| Modalidad   | t:                     | PRESENCIAL                                |     |          |            |
| Jornada:    |                        | NOCTURNA                                  | *   |          |            |
| Nivel Acad  | lémico:                | PRIMERO                                   | ×.* |          |            |
| Paralelo:   |                        | в                                         |     |          |            |
| Número de   | e Comprobante de Pago: | *                                         |     |          |            |

 $\bigcirc$ 

En el caso de haber perdido la gratuidad de la educación, deberá ingresar el número del comprobante u orden de pago, caso contrario escribir SN

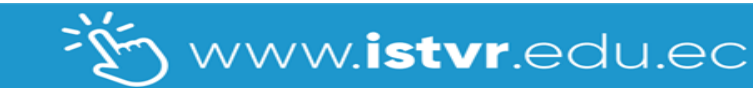

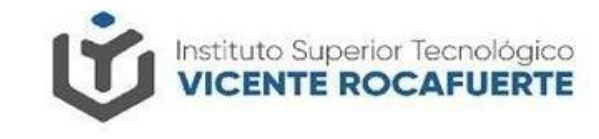

### □ Solicitud de Matrícula / Carga de requisitos

En la parte inferior de la solicitud de matrícula, encontrará su malla curricular.

Seleccionar las asignaturas que le corresponden a su nivel académico.

El rectángulo de color azul indica que la asignatura se encuentra seleccionada.

www.istvr.edu.ec

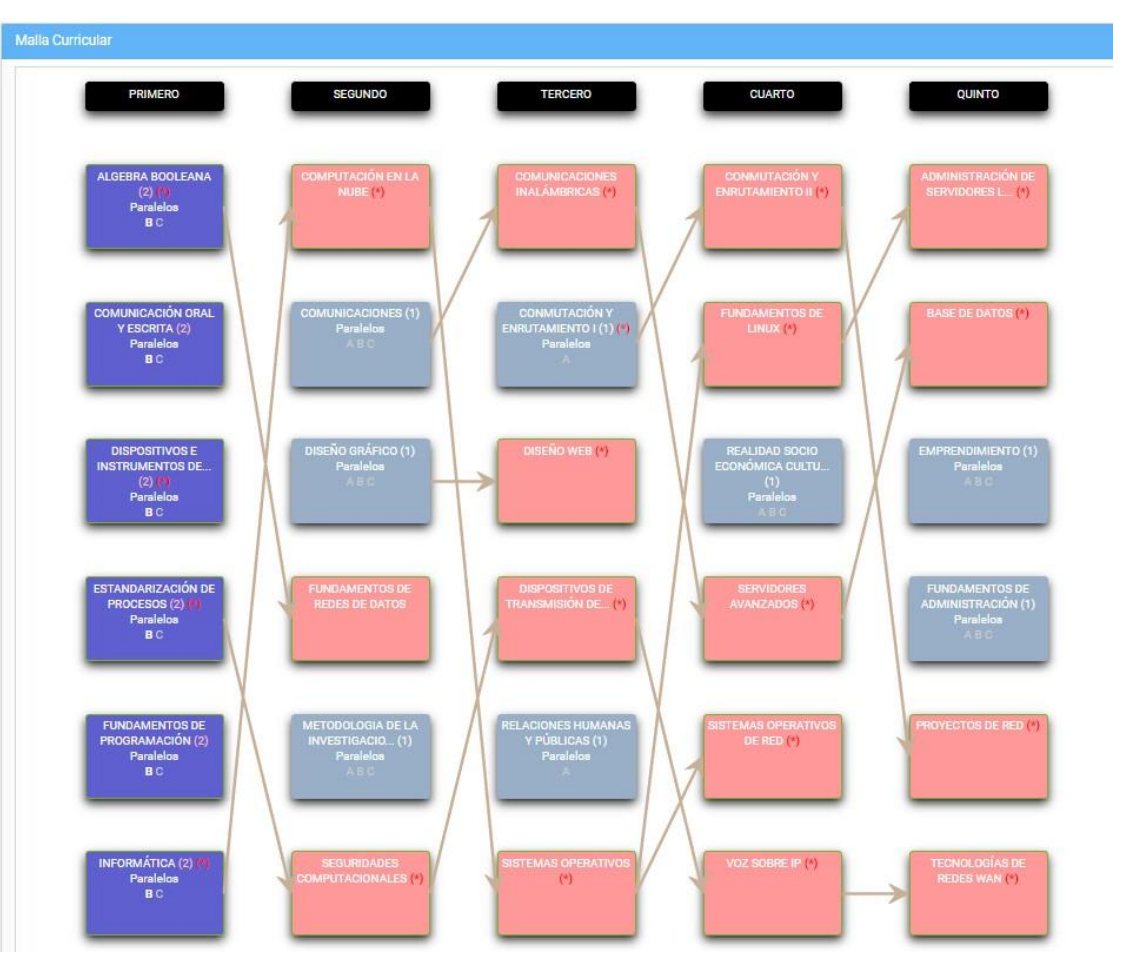

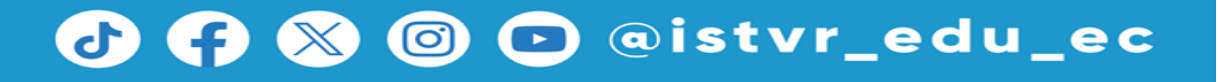

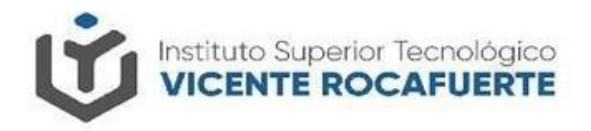

## Solicitud de Matrícula / Carga de requisitos

### **Estudiantes primer nivel:**

#### En el apartado de cedula subir:

1. Copia simple a color de la cédula de ciudadanía;

#### En el apartado, de certificado de no adeudar:

2. Certificado de gratuidad u orden de pago, obtenido de la plataforma SIAU (si es orden de pago, presentar con el comprobante de depósito original)

#### En el apartado, de otros documentos:

- 3. Solicitud de matrícula dirigida a Rectorado, especie sin valor.
- 4. Ficha de datos personales actualizado; y solicitud de matrícula descargado desde la plataforma SIGA.

#### En el apartado, de nota habilitada o aceptación de cupo:

5. Documento de aceptación de cupo para el periodo 2025-I.

www.**istvr**.edu.ec

#### En el apartado, título de bachiller:

6. Copia simple a color de: Acta de grado; Título de bachiller; y Certificado de bachiller emitido desde la página del Ministerio de Educación. (servicios.educacion.gob.ec/titulacion25web/faces/paginas/consulta-titulos-refrendados.xhtml)

### Importante:

- **Todos los documentos solicitados deben ser escaneados y estar en formato PDF.**
- ✤ Cada documento PDF no puede pesar más de 1 MB.

|                                                                              | Documentos Requeridos |          |
|------------------------------------------------------------------------------|-----------------------|----------|
| Tipo de Documento                                                            | Documento             | Opciones |
| -CEDULA                                                                      |                       | ۲        |
| -CERTIFICADO DE NO ADEUDAR U -<br>ORDEN DE PAGO Y COMPROBANTE DE<br>DEPOSITO |                       | ۲        |
| OTROS DOCUMENTOS                                                             |                       | ۲        |
| NOTA HABILITADA O ACEPTACIÓN DE<br>CUPO                                      |                       | ۲        |
| -TITULO DE BACHILLER                                                         |                       | ۲        |

### 🗗 存 🛞 🎯 🖸 @istvr\_edu\_ec

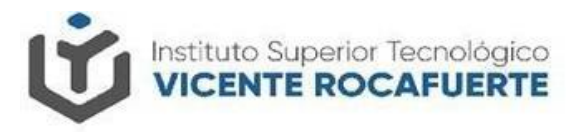

### Solicitud de Matrícula / Carga de requisitos Estudiantes segundo a quinto nivel:

#### En el apartado de cedula subir:

1. Copia simple a color de la cédula de ciudadanía;

#### En el apartado, de certificado de no adeudar:

2. Certificado de gratuidad u orden de pago, obtenido de la plataforma SIAU (si es orden de pago, presentar con el comprobante de depósito original)

#### En el apartado, de otros documentos:

3. Solicitud de matrícula dirigida a Rectorado, especie sin valor.

www.**istvr**.edu.ec

4. Ficha de datos personales actualizado; y solicitud de matrícula descargado desde la plataforma SIGA.

#### Importante:

- Todos los documentos solicitados deben ser escaneados y estar en formato PDF.
- Cada documento PDF no puede pesar más de 1 MB.

|                                                                              | Documentos Requeridos |          |
|------------------------------------------------------------------------------|-----------------------|----------|
| Tipo de Documento                                                            | Documento             | Opciones |
| -CEDULA                                                                      |                       | ۲        |
| -CERTIFICADO DE NO ADEUDAR U -<br>ORDEN DE PAGO Y COMPROBANTE DE<br>DEPOSITO |                       | ۲        |
| OTROS DOCUMENTOS                                                             |                       | ۲        |

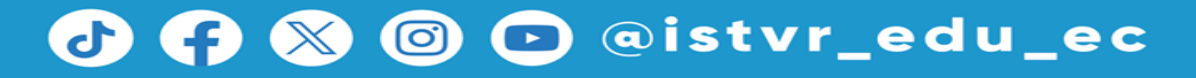

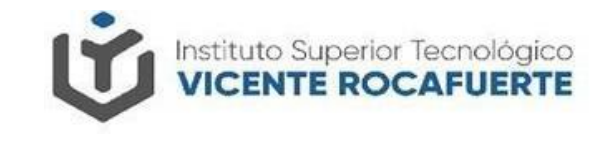

### □ Solicitud de Matrícula / Carga de requisitos

Para subir la documentación da clic en el botón
 Se abrirá la carga de archivo, clic en Seleccionar.

□ Sube el documento en formato pdf y presiona ACEPTAR.

Repite este proceso por cada documento.

| Documento:                                                                   | s Requeridos |           |          | Carga de Archivo       |               | × |
|------------------------------------------------------------------------------|--------------|-----------|----------|------------------------|---------------|---|
| Tipo de Documento                                                            | Documento    | Requerido | Onciones | Tipo de Documento:     | -CEDULA ~     |   |
| -CEDULA                                                                      |              | Sí        | Que      | Extensiones Aceptadas: | pdf           |   |
| -CERTIFICADO DE NO ADEUDAR U -<br>ORDEN DE PAGO Y COMPROBANTE DE<br>DEPOSITO |              | Sí        | St.      | Tamaño Máximo:         | 1024 KB       |   |
| OTROS DOCUMENTOS                                                             |              |           | 0        |                        |               |   |
| -TITULO DE BACHILLER                                                         |              | Sí        | Θ        | Nombre de Documento:   |               |   |
| 🖺 Guardar 🔀 Cancelar                                                         |              |           |          | 1                      | Ace: Cancelar |   |

### NO debes cambiar el Tipo de Documento en la parte superior.

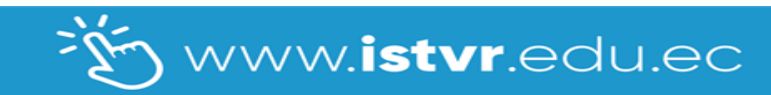

### 🗗 存 🚿 🞯 🗩 @istvr\_edu\_ec

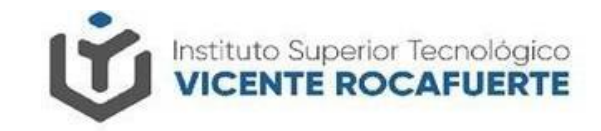

🗩 @istvr\_edu\_ec

## Legalización de Matricula en SIGA

### □ Solicitud de Matrícula / Carga de requisitos

- Una vez adjuntados todos los documentos, debes dar clic en el botón de Guardar.
- Tu solicitud de matrícula se ha generado con éxito y con estado de Solicitud.
- Descarga tu solicitud de matrícula que se genera al dar clic en el botón Imprimir.

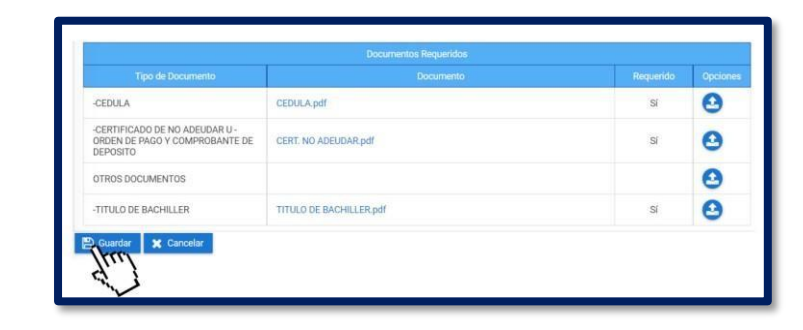

| SI | GA   INSTITUTOS                |                                            | ALBERTO FABARA |
|----|--------------------------------|--------------------------------------------|----------------|
| s  | olicitud de Matrícula          |                                            |                |
|    | Período                        |                                            |                |
|    | Instituto: 32 INSTITUT         | TO SUPERIOR TECNOLÓGICO VICENTE ROCAFUERTE |                |
|    | Período: 23 2022-1P            |                                            |                |
|    | Estudiante: 0932414089 FABARA  | A MORAN ALBERTO DANIEL                     |                |
|    | Proceso realizado con ávitol   |                                            | ×              |
|    |                                |                                            | ^              |
| 11 | Nueva Solicitud de Matrícula   |                                            |                |
|    | Centro de Estudios:            | MATRIZ-GUAYAQUIL                           |                |
|    | Tipo de Matrícula:             | ORDINARIA Y                                |                |
|    | Carrera:                       | REDES                                      |                |
|    | Modalidad:                     | PRESENCIAL                                 |                |
|    | Jornada:                       | NOCTURNA                                   |                |
|    | Nivel Académico:               | PRIMERO                                    |                |
|    | Paralelo:                      | <u>B</u> ~                                 |                |
|    | Número de Comprobante de Pago: | SN Ha Perdido la Gratuldad                 |                |
|    | Estado:                        | Solicitud                                  |                |
|    | 🖶 Imprimir                     |                                            |                |
| 1  |                                |                                            |                |

 $(\mathbf{O})$ 

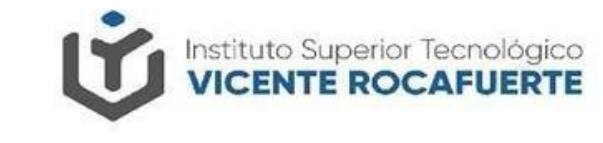

🕞 @istvr\_edu\_ec

## Legalización de Matricula en SIGA

### □ Solicitud de Matrícula / Carga de requisitos

Sabrás que estás legalmente matriculado y que tu proceso ha culminado cuando el Estado de Solicitud cambie a Matriculado.

Dirígete al menú Estudiante

Opción Mi Semestre

| THE R P. LEWIS CO., NAME OF CO., NAME OF CO. |                                         |                        |             |                   |                             |                 |           |                    |   |                        |
|----------------------------------------------------------------------------------------------------|-----------------------------------------|------------------------|-------------|-------------------|-----------------------------|-----------------|-----------|--------------------|---|------------------------|
| studiante                                                                                                    | ~                                       |                        |             |                   |                             |                 |           |                    |   |                        |
| icha Pers                                                                                                    | onal                                    |                        |             |                   |                             |                 |           |                    |   |                        |
| olicitud d                                                                                                    | e Matríc                                | ula 🏻                  | estre       |                   |                             |                 |           |                    |   |                        |
| li Semest                                                                                                    | tre                                     |                        |             |                   |                             |                 |           |                    |   |                        |
|                                                                                                    |                                         |                        |             |                   |                             |                 |           |                    |   |                        |
| Instituto                                                                                                    | 32 INSTITUTO SUPERIOR TECNOLÓGICO       |                        |             |                   |                             | VICENTE ROCAFUI | ERTE      |                    |   |                        |
| Período:                                                                                                    | 23 2022-1P                              |                        |             |                   |                             |                 |           |                    |   |                        |
| Estudiar                                                                                                    | ite:                                    | 09324140               | 9 FABAR     | A MORAN ALBER     | TO DANIEL                   |                 |           |                    |   |                        |
| Carreras                                                                                                    | . 1                                     | REDES - PF             | IMERO B - E | Estado: Matricula | do                          |                 |           |                    | ~ |                        |
|                                                                                                    |                                         |                        |             |                   |                             |                 |           |                    |   |                        |
|                                                                                                    |                                         |                        | ł           | Horario de Clases | REDES                       |                 |           |                    |   |                        |
|                                                                                                    |                                         | -                      |             | м                 | J                           | v               | S         |                    |   |                        |
|                                                                                                    |                                         |                        |             |                   |                             | No              | tas REDES |                    |   |                        |
|                                                                                                    |                                         |                        |             |                   |                             |                 |           | Segundo<br>Parcial |   |                        |
| 1                                                                                                    | ALGE                                    | BRA BOOL               | EANA        |                   |                             |                 |           |                    |   | Sin Notas              |
|                                                                                                    | сом                                     | JNICACIÓN              | ORAL Y ES   | CRITA             |                             |                 |           |                    |   | Sin Notas              |
| 2                                                                                                    | DISPOSITIVOS E INSTRUMENTOS DE MEDICIÓN |                        |             |                   |                             |                 |           | Sin Notas          |   |                        |
| 2<br>3                                                                                                    | DISPO                                   | DSITIVOS E             | INSTRUME    | INTOS DE MEDIC    | ESTANDARIZACIÓN DE PROCESOS |                 |           |                    |   |                        |
| 2<br>3<br>4                                                                                                    | DISPO                                   | DSITIVOS E             | INSTRUME    | CESOS             |                             |                 |           |                    |   | Sin Notas              |
| 2<br>3<br>4<br>5                                                                                                    | DISPO<br>ESTA<br>FUND                   | DSITIVOS E<br>NDARIZAC | INSTRUME    | ICESOS<br>AMACIÓN |                             |                 |           |                    |   | Sin Notas<br>Sin Notas |

 $\overline{O}$ 

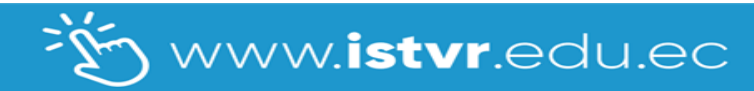

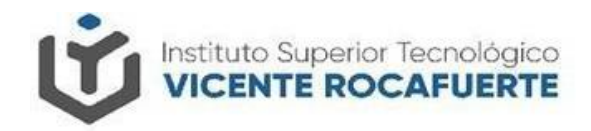

# **SOPORTE TECNOLÓGICO**

Si tienes inconvenientes con el correo institucional, escribe a:
 <u>soportecorreo@istvr.edu.ec.</u>

Si tienes inconvenientes con la matriculación puedes contactarte con: <u>secretaria@istvr.edu.ec</u>

> Es importante, indicar en el correo, nombres completos, cédula, carrera, captura del inconveniente y la descripción.

🕞 @istvr\_edu\_ec

 $\bigcirc$ 

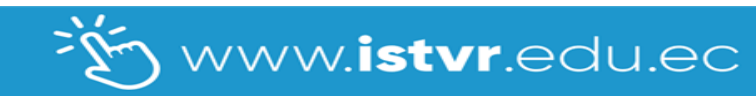

## Gracias...

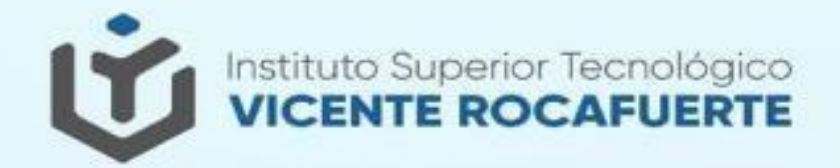